## How to Withdraw Children

When a child leaves a child care center, they should be withdrawn from theLast Modified on 03/26/2024 3:04 pm<br/>CDTprogram. Withdrawing a child removes them from future rosters. However, you can still access a withdrawn<br/>child's information and claim history.still access a withdrawn<br/>child's access a withdrawn

- 1. From the menu to the left, click Activate Children.
- 2. Use the Find Records section to filter the records that display.
  - a. Choose whether to activate children for All Active Centers or the Selected Center. If you choose the Selected Center option, click the Select Center drop-down menu at the top of this page and select the center.
  - b. Click the **Exclude Children if Enrollment Finalized** drop-down menu, select **Before** or **After**, and then select a date in the corresponding date field.
  - c. Click Go to apply your filters.
- 3. Check the box next to the child(ren) to withdraw.
- 4. Click Withdraw.
- 5. At the Are You Sure prompt, click Yes.